## 7.3 プログラミング方法 パソコンソフトを使用する場合のシステム構成とユーザプログラムの作成手順を以下に示します。使用するパ ソコンとそのソフトウェアによってケーブル等が異なるので注意が必要です。 パソコンを使用する場合のシステム構成 表 7.3 使用するパソコンソフト DOS/V 機の場合 PC9800 シリーズの場合 No. LADDER EDITOR 1 (Windows®版) インストール LADDER EDITOR for $\texttt{Windows} \ensuremath{\mathbb{R}}$ LADDER EDITOR for Windows® PC9800 シリーズ (HLW-PC3) DOS/V 機パソコン (HLW-PC3,HLW-PC3E) パソコン システムディスク(日本語) (Windows®95/98/NT) システムディスク (Windows®95/98/NT) (日本語、英語) CPU 設定 H-302と指定してください。 RAM-04H(4 k メモリ)と指定してください。 メモリ割付 ケーブル(MICRO-EH 側) EH-RS05 EH-VCB02 EH-RS05 ケーブル(パソコン側) WVCB02H WPCB02H ポート1 10 点タイプ DIP SW はありません(4800 bps 固定) 3 DIP SW 1 2 4 14/23/28 点タイプ 1, 2 OFF ON 0FF ON 38.4k bps ON OFF OFF OFF 19.2k bps OFF OFF ON OFF 9600 bps 状態 同左 OFF OFF OFF OFF 4800 bps ポート2 |10/14 点タイプ ポート2はありません。 23/28 点タイプ RS-422/485のため上記構成では接続不可(RS-232C/422変換器が必要)。 伝送速度は特殊内部出力(WRF03D)に設定してください。 2 LADDER EDITOR (DOS版) シストール シストール LADDER EDITOR DOS版 LADDER EDITOR DOS版 DOS/V 機パソコン PC9800 シリーズ (HL-PC3) (HL-AT3E) パソコン(MS-DOS®) システムディスク(日本語) (MS-DOS®) システムディスク(英語) H-302と指定してください。 CPU 設定 メモリ割付 RAM-04H(4 k メモリ)と指定してください。 ケーブル(MICRO-EH 側) EH-VCB02 EH-RS05 ケーブル(パソコン側) PCCB02H ポート1 |10 点タイプ DIP SW はありません(4800 bps 固定) DIP SW 1 2 3 4 14/23/28 点タイプ 1, 2 状態 OFF OFF OFF OFF 4800 bps 同左 ポート2はありません。 ポート 2 10/14 点タイプ 23/28 点タイプ RS-422/485のため上記構成では接続不可(RS-232C/422 変換器が必要)。

1: DR 信号 OFF 時に設定変更が可能、ON 時には設定が固定となります。

2: 特殊内部出力(WRF01A)により伝送制御手順1に設定してください(デフォルト値は伝送制御手順1)。

注意: 各ソフトウェア(LADDER EDITOR)のインストールや操作方法については各ソフトウェアの取扱説明書等を参照し てください。

伝送速度は特殊内部出力(WRF03D)に設定してください。

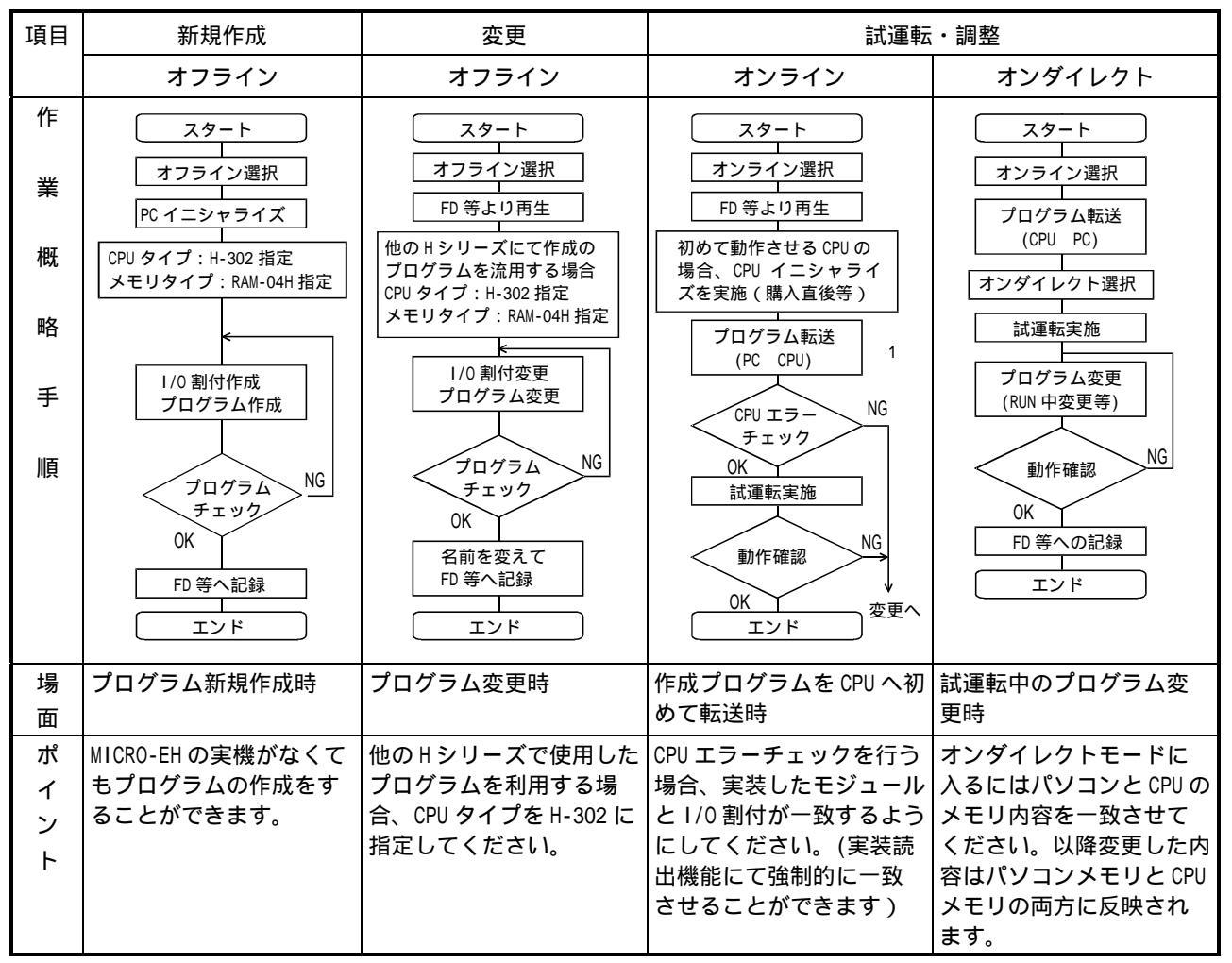

## 表 7.4 プログラム作成の概略手順の一覧表

1: メモリ割付ではフローサイズを0として下さい。 フローサイズを指定してプログラム転送を行うと、「実行不可:操作エラー」のメッセージが表示され、周辺装 置はWRITE 占有したままになります。WRITE 占有したままになった場合は、周辺装置の LADDER EDITOR から占有解 除を行うか、CPU の電源再投入を実施して占有を解除してください。